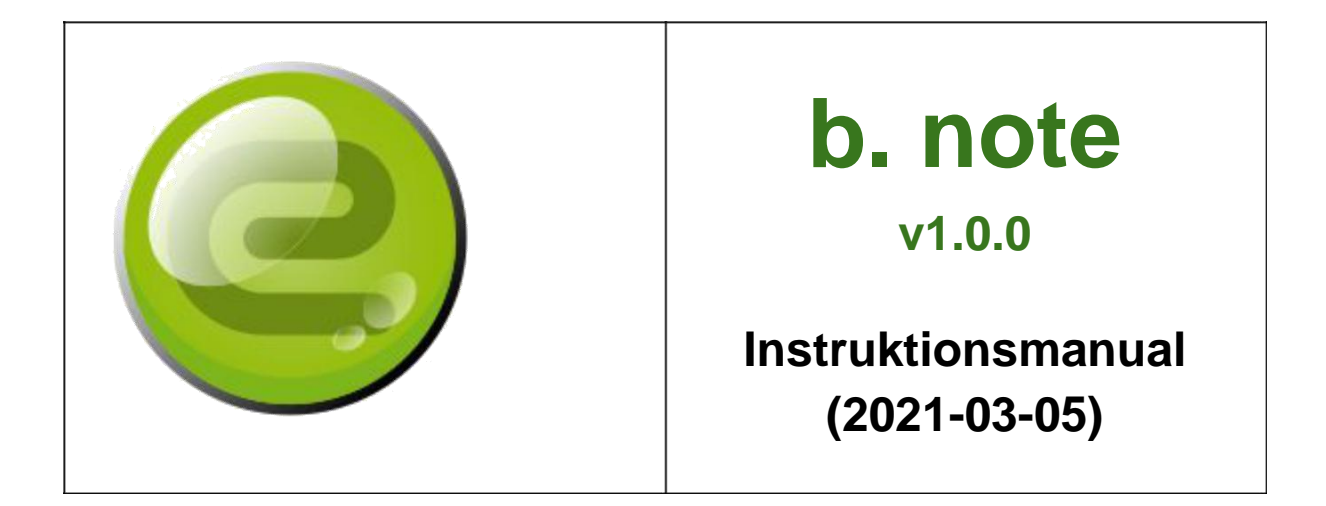

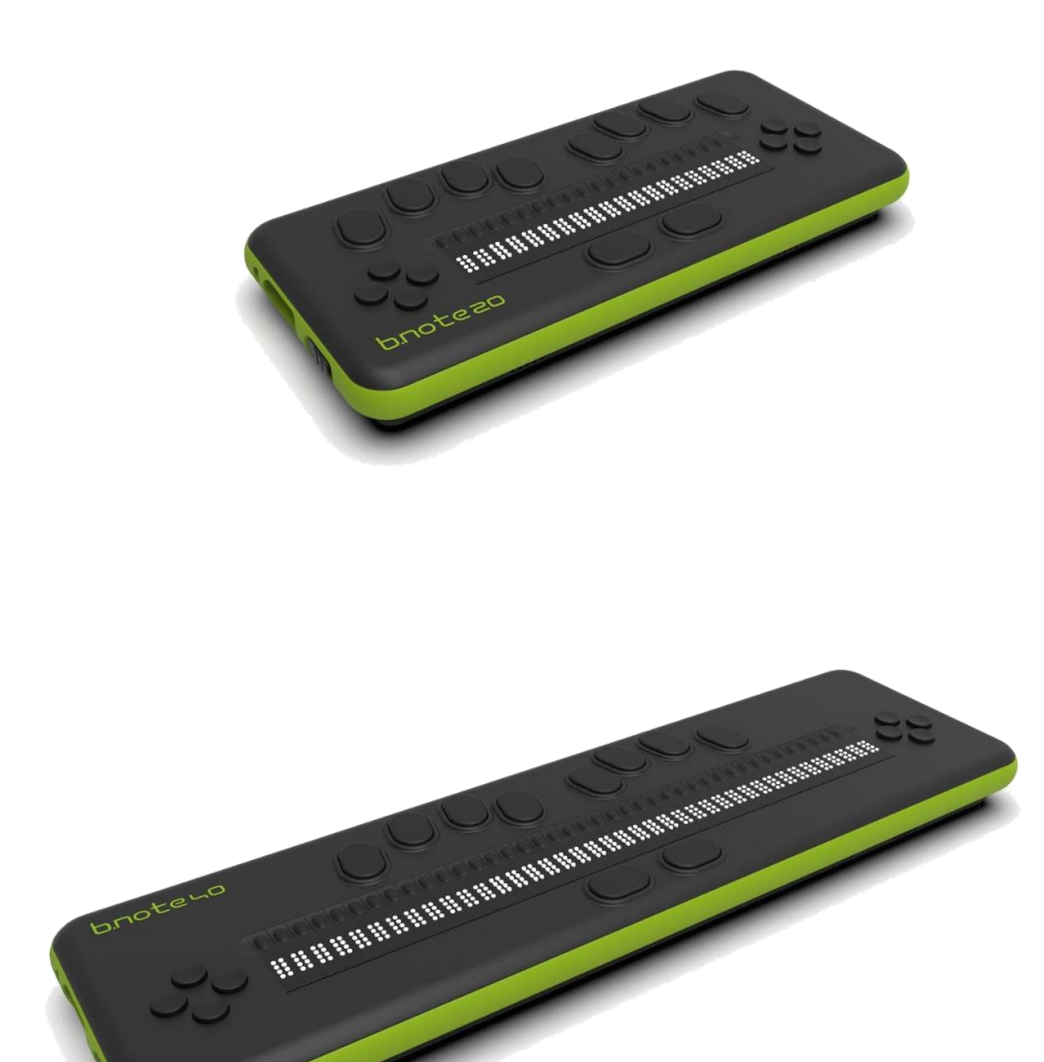

Svensk översättning ICAP AB © 2021

## Innehåll

| Beskrivning                                        | 6      |
|----------------------------------------------------|--------|
| Introduktion                                       | 6      |
| Funktioner                                         | 7      |
| Hårdvaruarkitektur                                 | 7      |
| b.note knapparna                                   | 8      |
| På / av-strömbrytaren                              |        |
| Kontrolltangenterna                                |        |
| Routingtangenterna                                 | 8      |
| Punktskriftstangentbordet                          | 9      |
| Start                                              | 9      |
| Användning av en meny                              | 10     |
| Användning av en dialogruta                        | 10     |
| Huvudmenyn på <b>b.note</b>                        | 11     |
| USB                                                | 11     |
| Bluetooth-applikationer                            | 11     |
| nn%                                                | 11     |
| Applikationsmenyn på <b>b.note</b>                 | 11     |
| USB                                                | 11     |
| Dokument (0 till 4)                                | 11     |
| Bluetooth (0 till 4)                               | 11     |
| Utforskaren                                        | 12     |
| Inställningar                                      | 12     |
| Transport                                          | 12     |
| Stäng av                                           | 12     |
| Applikationerna                                    | 12     |
| Introduktion                                       | 12     |
| Filutforskaren                                     | 12     |
| Introduktion och rörelser i den aktuella katalogen | 12     |
| Flera val                                          | 13     |
| Skräp                                              | 13     |
| Filutforskarens meny                               | 13     |
| Speciell Bluetooth- och säkerhetskopieringsmeny    | 15     |
| Papperskorgen                                      | 15     |
| Editorn                                            |        |
| Editorns meny                                      |        |
| Inställningar                                      | 19     |
| Detaljer om inställningarna                        | 19     |
| b.note med en skärmläsare                          | 22     |
| USB                                                | 22     |
| © 2021 - Eurobraille sa                            | Sida 4 |

| Blåtand 2                                                                   | 22  |
|-----------------------------------------------------------------------------|-----|
| BILAGA - Editor - Sök 2                                                     | 23  |
| BILAGA - USB-punkttangentbord 2                                             | 23  |
| BILAGA - Funktioner för routing-markörknapparna 2                           | 24  |
| BILAGA - Bluetooth-parning 2                                                | 25  |
| Para ihop med en dator 2                                                    | 25  |
| Para ihop med en surfplatta eller en Android-smartphone 2                   | 25  |
| Parning med en Apple-surfplatta eller smartphone 2                          | 25  |
| BILAGA - Bluetooth-filöverföring 2                                          | 26  |
| Överföring från PC till <b>b.note</b>                                       | 26  |
| Överföring från <b>b.note</b> till PC2                                      | 26  |
| Överför från en Android-surfplatta (eller smartphone) till <b>b.note</b>    | 27  |
| Överföring från <b>b.note</b> till en Android-surfplatta (eller smartphone) | 27  |
| BILAGA - Genvägar för kontrolltangenter 2                                   | 28  |
| Vänster knappsatsfunktioner 2                                               | 28  |
| Höger knappsatsfunktioner 2                                                 | 28  |
| BILAGA - Kortkommandon för punktskrift 2                                    | 29  |
| Allmän 2                                                                    | 29  |
| Meny / dialogruta                                                           | 29  |
| Editor2                                                                     | 29  |
| Utforskaren                                                                 | 31  |
| BILAGA - punktskriftstecken med 8 punkter (USA) 3                           | 32  |
| BILAGA - 10 punkter punktskriftfunktioner                                   | \$5 |
| BILAGA - Uppdateringar av program 3                                         | 37  |

## Beskrivning

**b.note** är en förnybar punktdisplay som kan anslutas till flera enheter via USB och Bluetooth som datorer, surfplattor eller smartphones.

**b.note** är också ett fristående anteckningshjälpmedel och dator med punktskrift som innehåller en filutforskare och en editor för att organisera, läsa och ändra dina dokument.

### Introduktion

Ovansidan:

- Punktrad finns i 20 eller 40 celler (8 punkter för varje cell),
- Förflyttningsmarkörer med en dubbelkontaktfunktion, placerad ovanför varje punktskriftscell,
- Ett tangentbord med 10 tangenter 8 tangenter ovanför routingmarkörraden och 2 tangenter under punktdisplayen för tummar,
- Två knappsatser med fyra knappar, var och en på båda sidor av punktdisplayen.

Undersida:

• En lucka skruvad i enheten ger åtkomst till SD-kortet. Endast för service.

Vänster sida:

- Ett litet hål möjliggör användning av ett gem om systemet behöver återställas på grund av fel
- En USB-port 'C' -typ som krävs för laddning eller anslutning till ett annat system,
- Ett ljuduttag (3,5 mm) för att ansluta hörlurar,
- Slå på / av tangentlåset.

## Funktioner

- 20 eller 40 punktceller
- 20 eller 40 routingtangenter
- 10 tangenters punktskriftstangentbord
- 2 knappsatser med 4 knappar
- Processorer: STM32L1 / ARM Cortex-A53, fyrkärna, 1,4 GHz,
- RAM: 512 MB LPDDR2 (900 MHz),
- SD-kort 64 GB,
- Wifi: 2,4 GHz 802.11ac dubbelt band,
- Bluetooth: 4.2 LS BLE,
- Ljudutgång: Jack 3,5 mm,
- Batteri: 3,7V 6000mAh (22,2 W),
- Snabbladdning med extern nätadapter USB C (protokoll PD Universel 2.0),
- Ladda 30% på 25 min., 80% 1h30.
- Batteriets livslängd: mer än 14 timmar
- Mått: 235 (20 cel.) / 365 (40 cel.) X 105 x 27 mm,
- Vikt: 500 gr. (20 cel.) / 600 gr. (40 cel.).

### Hårdvaruarkitektur

**b.note** är ett system med dubbla processorer,

Den innehåller ett 32-bitars mikrochip som hanterar:

- Strömförsörjningssystem
- Tangentborden
- På / av strömbrytare
- USB uttag,

Som en USB-punktdisplay kommer denna processor att säkerställa att enheten fungerar bra.

För andra användningar av **b.note** används en andra processor för

- Blåtand,
- Interna applikationer (filutforskare och antecknare)
- Talsyntes

I nödvändiga fall slås den andra processorn på. Strömförsörjningen från den andra processorn slutar fungera när enheten är avstängd (tryck och håll ned strömbrytaren).

## b.note knapparna

### På / av-strömbrytaren

På / av-strömbrytaren är en tangent som måste tryckas för att aktiveras. Det gör att enheten kan slås på eller av. Ett kort tryck leder till "transport" -läge. Ett långt tryck (> till 2 sek.) leder till "stand-by" -läge. (Se "Starta upp")

### Kontrolltangenterna

**b.note** är utrustad med 2 uppsättningar med 4 knappar (knappsats med 4 piltangenter)

### Funktioner på vänster knappsats:

- Tryck på uppåtpilen för att öppna b.note meny,
- Tryck på nedåtpilen för att öppna eller avsluta den aktuella applikationsmenyn,
- Tryck på höger piltangent för att gå framåt på punktdisplayen,
- Tryck på vänster piltangent för att gå bakåt på punktdisplayen.

### Funktioner på höger knappsats:

De fyra knapparna används för att simulera piltangenterna. I menyerna aktiverar till exempel höger och vänster piltangenter valet av nästa eller föregående element i menyn.

En detaljerad beskrivning av funktionsknapparna finns i kapitlet "BILAGA -Kortkommandon för styrenhet".

## Routingtangenterna

Routingtangenterna har en dubbelkontaktfunktion: ett lätt klick på valfri Routingknapp utlöser den första kontakten, ett hårdare klick utlöser den andra kontakten.

Som standard är markörknapparnas funktioner följande:

- Ett lätt klick på den första routing-markörknappen flyttar punktdisplayen bakåt.
- Ett lätt klick på valfri markörknapp flyttar punktdisplayen framåt. När läsningen är klar behöver användaren inte leta efter någon speciell knapp eller knapp, han / hon trycker på valfri markörknapp för att gå vidare till nästa skärm.
- Ett hårdare klick behövs för att använda routing-markörknappen för sitt vanliga syfte, som att hamna på ett objekt eller att placera markören på en text.

De funktioner som tilldelats routingtangenterna kan ändras (se BILAGA "Funktioner för routingtangenten").

## Punktskriftstangentbordet

Punktskriftstangentbordet på **b.note** består av 8 tangenter och 2 tumknappar. Varje tangent är relaterad till en punkt i cellen. Så här är varje tangent placerad: '7 3 2 1 4 5 6 8'

De två tumknapparna heter från vänster till höger: '9' och 'A'.

Punktskriftstangentbordet måste användas genom att trycka på och släppa samtidigt en eller flera tangenter. Funktionerna eller tecknen som genereras enligt kombinationen av tryckta knappar kommer att beskrivas senare i dokumentet:

- För datorpunktskrift, se BILAGA "Datorpunktskrift med 8 punkter",
- För de andra funktionerna (som skiljer sig från vanliga tecken som du kan hitta på ett PC-tangentbord) se BILAGA "10 punkter punktdisplayfunktioner"
- För att använda punkttangentbordet i enhetsläge, se BILAGA "Punktskriftstangentbord".

Du kan behöva använda några av dessa modifieringsfunktioner (Ctrl, Alt, Shift, Windows och Insert) innan du skriver tangentkombinationen som dessa funktioner gäller för.

## Start

Tangentlåset på enhetens vänstra sida måste dras för att starta **b.note**.

Punktdisplayen slås på och huvudmenyn visas.

När enheten är påslagen:

- Ett kort tryck gör att enheten går till "transport" -läge. I det här fallet slutar alla tangenter att fungera och alla punkter på punktdisplayen är nere.
- Ett långt tryck (> till 2 sek) förvandlar enheten till viloläge. Den andra processorns strömförsörjning är avstängd såväl som punktdisplayen. Hela systemet kan förbli så här i flera veckor utan att behöva laddas.

Efter start **b.note** visar huvudmenyn:

"USB-Bluetooth-applikationer nn%"

Välj "usb" för att kommunicera med en dator via usb-kabeln. Om en annan intern app eller Bluetooth-läge begärs måste "bluetooth-applikationer" bekräftas som startar systemets andra processor.

nn% anger procentandelen av återstående batteriström.

För att återgå till huvudmenyn på **b.note**, tryck på uppåtpilen på vänster knappsats.

När den andra processorn startar är huvudmenyn klar:

"Usb <lista över dokument under redigering> <Lista över anslutna Bluetooth-

kanaler> utforskarinställningar transport stäng av"

## Användning av en meny

En meny visas som en rad med etiketter. Dessa etiketter kan bestå av flera ord, i det här fallet ersätter punktdisplay 8 mellanslagstangenten som en ordavgränsare. Den första etiketten är menytiteln, följt av tecknet ":" Följande etiketter är manövrerbara knappar åtskilda med mellanslag. Punktskriftpunkten 7 och 8 blinkar under knappens första tecken, vilket innebär att knappen är fokuserad. En fokuserad knapp aktiveras när du trycker på 9A från punktdisplayen. Som genväg kan knapparna i menyerna aktiveras genom att skriva genvägsbokstaven när

menyn visas. Genvägsbokstaven visas med punkt 8 uppåt och blinkar.

När du öppnar en meny, visar punktdisplayens början det fokuserade objektet.

Det finns två metoder för att navigera genom en meny:

- Du kan antingen gå framåt eller flytta bakåt punktdisplayen på menyn (lätt klicka på routing-markörknappen eller höger och vänster pil på vänster knappsats) och aktiverar sedan en av knapparna i menyn med ett hårdare klick på routingknappen ovanför den här knappen.
- Du kan flytta markeringen på de olika knapparna i menyn (vänster / högerpil på höger knappsats). Den fokuserade knappen finns i början av punktdisplayen, därför kan du aktivera den här knappen (9A på punkttangentbordet).

### Användning av en dialogruta

En dialogruta visar en lista med objekt med olika värden associerade, en del av dessa värden kan redigeras.

En dialogruta är som en meny och kan användas på samma sätt. Det finns en "OK" knapp för att bekräfta och stänga den och en "Avbryt" -knapp för att avbryta ändringarna. Denna "Avbryt" -knapp visas endast när ändringar är möjliga i dialogrutorna.

Förutom knapparna kan du hitta i en dialogruta:

- textobjekt
- redigerbart objekt
- listobjekt

"Redigerbara" objekt och "list" -objekt har ett namn och värden associerade. De visas som "namn> värde" -formulär.

"Text" -objekt har bara ett informativt syfte, varje åtgärd har ingen effekt. De har inget värde och visas som "namn".

Redigerbara objekt möjliggör modifiering av ett värde. Varje tangentbordsåtgärd i en redigerbar ruta ändrar avgränsarens namn-värde som "namn <värde" -form. Punktskriftpunkter 7-8 kommer att

blinka under varje tecken för att markera markerad text. Alla tecken som skrivs på punktskrift kommer att ersätta detta värde. En åtgärd i den redigerbara rutan stänger redigeringsläget.

Listobjekten tillåter val av ett värde i en definierad lista, listan måste fokuseras och värdena, med piltangenterna upp / ned från höger knappsats, rullas.

## Huvudmenyn på **b.note**

Två menyversioner finns enligt den andra processorn, oavsett om den är På eller Av. I det här kapitlet beskrivs den första delen av huvudmenyn och sedan applikationsmenyn i den andra delen.

## USB

Denna knapp tillåter användning av **b.note** som en punktdisplay ansluten via USB. I det här läget skickas tangentbordsåtgärder på tangenterna till den anslutna enheten och punktdisplayen uppdateras när det behövs.

## Bluetooth-applikationer

Denna knapp gör det möjligt att ange de olika applikationerna för **b.note**, som startar den andra processorn. 20 sekunder senare blir huvudmenyn applikationsmenyn.

### nn%

Det sista elementet indikerar batteriets effekt.

## Applikationsmenyn på **b.note**

Den här menyn ersätter huvudmenyn när den andra processorn har startat.

## USB

samma syfte som föregående meny.

## Dokument (0 till 4)

Dessa knappar går tillbaka till ett öppet dokument, textens namn på dessa knappar är detsamma som filnamnet.

Om inget dokument redigeras kommer det inte att finnas någon knapp i menyn.

## Bluetooth (0 till 4)

Antalet knappar beror på antalet Bluetooth-anslutningar, texten relaterad till dessa knappar är namnet på Bluetooth-systemet som **b.note** är ansluten till.

Dessa knappar gör det möjligt att ansluta tangentbordet och punktdisplayen **b.note** till Bluetooth-systemet (PC, surfplatta eller smartphone). Om ingen Bluetooth-anslutning är aktiverad finns det ingen sådan knapp i menyn.

### Utforskaren

Med den här knappen kan användaren starta filutforskaren (se kapitlet Applikationer> Filutforskare).

### Inställningar

Med den här knappen kan användaren starta inställningsprogrammet (se kapitlet Applikationer> Inställningar).

## Transport

Samma användning som en kort tryckning på On / Off- knapp på enheten (se kapitel Start).

## Stäng av

Samma användning som det långa trycket på enhetens On / Off-knapp (se kapitel Start).

## Applikationerna

## Introduktion

Tillämpningarna av **b.note** har en filutforskare, en redigerare och en inställningssida.

### Filutforskaren

Filutforskaren presenterar en lista över filer och kataloger som ingår i den aktuella katalogen. Den här katalogen är densamma som "Mina dokument" från **b.note** kan den ändras beroende på användarens funktion.

För att indexera de olika dokumenten har filutforskaren funktioner som gör det möjligt att skapa / radera undermappar och göra kopior eller använda "katalog till katalog" -överföring.

Filerna kan utbytas via Bluetooth med en PC eller smartphone. Filutforskaren kan hantera zip och extrahera arkiv i zip-format.

Utforskaren har sin egen meny, se detaljer nedan.

## Introduktion och rörelser i den aktuella katalogen

Katalogerna och filerna från den aktuella katalogen indexeras i alfabetisk ordning.

Varje element i den här katalogen avser en punkt, använd upp- eller nedpilen på höger knappsats för att navigera genom denna lista.

Åtgärd på en katalog öppnar den och den blir den aktuella katalogen. Åtgärd på en fil öppnar den i redigeraren om formatet är känt.

Om du flyttar tillbaka skärmen (vänster knapp på vänster knappsats) kan du se namnet på den aktuella katalogen. En hårt klick på routing-piltangenten ovanför det här namnet flyttas till den överordnade katalogen. tangent 9 (korrigering) kan också användas.

Varje element i katalogen börjar med bokstäverna "f" eller "d" som markerar sin typ (fil eller katalog). En "test.txt" -fil visas som "f.test.txt" och en historikkatalog som "d.history".

efter filnamnet visas storleken "(x mo)", "(x ko)", "(x octets)".

I den här listan kan tecken skrivas, **b.note** kommer att leta efter filen eller katalogen som börjar med den här strängen, så du kan snabbt flytta genom hela listan. När strängen har hittats är det möjligt att flytta till nästa med F3.

## Flera val

Filutforskaren gör det möjligt att klippa och kopiera filer och kataloger.

När ett element ingår i ett urval kommer det att ramas in med tecknen "<" och ">". Som standard är det aktuella elementet valt.

För att välja, tryck F8 (punktskrift 1259); för att stänga ett val, tryck på Esc (punktskrift 1245A).

När valet är aktiverat kan du växla från ett element till ett annat och trycka på Mellanslag (punktskrift A) för att välja / avmarkera den fil / katalog som visas.

För att välja hela innehållet i den aktuella katalogen kan du trycka på genvägen CTRL + a.

### Skräp

När du tar bort filer eller kataloger skickas de till papperskorgen. Du kan se innehållet i papperskorgen (via menyn Katalog> papperskorgen) och återställa en fil som felaktigt skickats till papperskorgen. Du kan radera filer eller kataloger permanent från papperskorgen.

Obs: Användaren måste hantera papperskorgen ordentligt, eftersom papperskorgen fortsätter att fyllas när dokument tas bort, måste användaren tömma det då och då.

### Filutforskarens meny

Filutforskarens meny visas när du trycker på nedåtpilen från vänster knappsats. Genom att trycka på samma tangenter återgår du till katalogen för filutforskaren. Knappen "applikationer" i den här menyn tillåter att stänga utforskaren och återgå till applikationsmenyn.

#### Arkiv-menyn

- ny fil (Ctrl + n): skapa en ny fil i den aktuella katalogen, innehållet skapas • med redigeraren.
- ny katalog (Ctrl + Skift + n): skapa en ny katalog i den aktuella katalogen.
- skicka till: skicka filen via Bluetooth till ett annat system. (Se BILAGA överföring av Bluetooth-filer).
- byt namn (F2): gör det möjligt att byta namn på en katalog eller en fil.
  ta bort (Del): radera valda filer och kataloger och skicka dem till papperskorgen. De kan återställas från papperskorgen om det behövs.
  zip: skapa en zippad fil med namnet på den första filens namn eller katalog.
- extrahera: packa upp den valda zip-filen.

#### Edition-menyn

- början / slutet av valet (F8 / Esc.): den här funktionen tillåter att gå in och ut ur • valsläget (se underkapitel från föregående sida "Flerval") **kopiera (Ctrl + c)**: kopiera i urklipp de valda filerna och katalogerna. **klipp ut (Ctrl + x)**: samma som "kopiera" men originalelementen raderas
- •
- automatiskt efter att de har klistrats in.
- klistra in (Ctrl + v): placera de kopierade / klippta filerna och katalogerna i • den aktuella katalogen.
- välj alla (Ctrl + a): välj alla filer / kataloger i den aktuella katalogen. •

#### Gå till menyn

- Blåtand: visar innehållet i katalogen "bluetooth" där de filer som tas emot via • bluetooth lagras.
- skräp: visar innehållet i katalogen "papperskorgen" där raderade filer lagras.
- säkerhetskopiering: visar innehållet i katalogen "säkerhetskopiering" där säkerhetskopieringsfilerna lagras.
- mina dokument: visar innehållet i katalogen "mina dokument" där • dokumenten lagras.
- relaterad katalog: visar innehållet i en överordnad katalog.

#### Säkerhetskopieringsmeny

- spara: skapar en zip-fil i katalogen "säkerhetskopior" inklusive hela filen "mina dokument". Den här filen kan överföras via Bluetooth till en annan dator eller Android-enhet genom att trycka på "skicka till".
- Återställ: återställer katalogen "mina dokument" från en säkerhetskopia • som finns i katalogen "säkerhetskopior".

#### Applikationsknapp

## Speciell Bluetooth- och säkerhetskopieringsmeny

I dessa kataloger är menyn ofullständig och visar bara relevanta funktioner.

### Papperskorgen

I den här katalogen raderas vissa funktioner i menyn, filmenyn presenteras enligt nedan:

Arkiv-menyn

- Återställ: återställer alla markerade filer och kataloger från papperskorgen till sin ursprungliga plats (den innan den skickas till papperskorgen).
  Definitivt radera: raderar de valda filerna och katalogerna permanent.
  Tömma papperskorgen: raderar permanent alla filer och kataloger från
- papperskorgen.

## Editorn

Editorn presenterar innehållet i en text från en fil gjord av stycken. Dessa stycken är uppdelade i rader med vanliga tecken som definierats av användaren. Som standard är detta antal tecken identiskt med punktdisplayenheten (20 eller 40 enligt versionen).

Redigeringsmarkören visas med de blinkande punkterna 7 och 8 under nästa tecken. En markerad text är också markerad med blinkande punkter 7 och 8.

Funktionen "framåt / bakåt" på punktskriftsvisning (höger och vänster piltangenter från vänster knappsats) flyttar markören i början av raden endast om en text inte är markerad. Denna "framåt / bakåt" -funktion gör det möjligt att läsa den markerade texten.

Dokumenten kan läsas i datorpunktskrift eller förkortad punktskrift (se BILAGA - "Kortkommandon för kontroller")

Editorn har olika funktioner som gör att den kan navigera genom hela dokumentet. (Se BILAGA "Kortkommandon")

Editorn har sin egen meny. Se detaljer nedan.

### Editorns meny

Editorns meny visas en gång genom att trycka på nedåtpilen från vänster knappsats. Du kan också återvända till redigeraren med den här tangenten.

Knappen "applikationer" i den här menyn avslutar redigeraren och återgår till applikationsmenyn.

Fil

- Stäng (Ctrl + F4): stänger dokumentet, om det har ändrats kommer du att kunna spara det eller inte.
- Spara (Ctrl + s): sparar de ändringar som gjorts.
- Statistik: visar en dialogruta som anger antalet stycken / ord / tecken i detta dokument.

#### Redigering

- **Början / slutet av valet (F8 / Esc.)**: Gå in och avsluta markeringsläget, markörens rörelser blir funktioner för utvidgning av markeringen. Detta läge aktiveras också med funktionerna F8 och Esc.
- Klipp ut (Ctrl + x): Kopiera den markerade texten från Urklipp och radera den från dokumentet.
- Kopiera (Ctrl + c): Kopiera den markerade texten till Urklipp.
- Klistra in (Ctrl + v): Klistra in den markerade texten från Urklipp i dokumentet där markören är placerad.
- Markera alla (Ctrl + A): Välj hela dokumentet.

- Avbryt (Ctrl + z): Avbryt den senast gjorda åtgärden, en tryckning eller på • varandra följande tryckningar med mindre än 5 sekunder mellan varje, kommer att betraktas som endast en operation.
- Aterställ (Ctrl + y): Aterställ åtgärden som tidigare avbrutits.
- Markör: Visar en dialogruta som visar markörens koordinater. De kan • modifieras för att flytta markören.

#### Sök

- Sök (Ctrl + f): visar en dialogruta för att söka en rad tecken i en text från • markörens position. (Se BILAGA Editor - Sök)
- Ersätt (Ctrl + h): visar en dialogruta som liknar dialogrutan "sök". Det har ett ytterligare • område för att redigera tecken som ersätter den hittade texten.
- Nästa (F3): välj nästa förekomst från den sökta texten. •
- Byt ut och nästa (F4): ersätt den sökta texten och välj nästa förekomst från den • sökta texten.
- Föregående (Skift + F3): välj föregående förekomst från den sökta texten. •
- Ersätt och föregående (Skift + F4): ersätt den sökta texten och välj föregående förekomst från den sökta texten.
- Byt ut alla (F5): ersätt alla förekomster från den sökta texten med den alternativa texten.

#### Införande

- Datum: Sätt in datumet där markören pekar och visar "veckodag, månad i månad, månad, år" som till exempel "onsdag 25 mars 2020". Signatur: Infoga innehållet i filen "signature.txt" i katalogen "Document" på
- **b.note** .Denna funktion fungerar inte om den här filen inte har skapats tidigare.

#### Bokmärken

- Infoga / radera (Ctrl + F2 / Ctrl + Shift + F2): Placera ett bokmärke på • markörens position eller ta bort det om det redan finns ett.
- Nästa (F2): Bläddra ner med markören i dokumentet tills det första bokmärket • påträffas. Om inget bokmärke hittas flyttas det tillbaka till början av dokumentet.
- Föregående (Skift + F2): Bläddra uppåt med markören i dokumentet tills det första • bokmärket påträffas. Om inget bokmärke hittas flyttas det tillbaka till slutet av dokumentet.
- Radera alla: Radera alla bokmärken från dokumentet. •

#### Röst

- Stycke (Ctrl + r): Starta "text till tal" för det stycke där markören är placerad. •
- Dokument (Ctrl + d): Starta "text till tal" för dokumentet från det stycke där • markören är placerad.
- Volym: Oppna en dialogruta som har två knappar för att höja eller sänka volymen, en röståterkoppling hjälper till att justera inställningarna.

• **Hastighet**: När det gäller volymen justerar den hastigheten för funktionen "text till tal".

Applikationsknapp

• Med den här knappen kan du återgå till applikationsmenyn.

## Inställningar

På en sida presenterar denna applikation de olika inställningarna för **b.note**.

Du kommer hitta:

- Datum och tid
- Information om batteriets livslängd
- Ljudinställningar
- USB-inställningar
- Bluetooth-inställningar
- Redigerarinställningarna
- Språkinställningar
- Inställningar för tangentbord
- Versionsinformation

På den här sidan är det möjligt att skriva tecken, **b.note** flyttar dit strängen med skrivna tecken är, du kommer att kunna navigera snabbt genom hela sidan. När strängen har hittats är det möjligt att flytta till nästa med F3.

Alla tangentbordsåtgärder på den visade raden kommer att utlösa dialogrutan för att ändra parametern, så alla ändringar i enhetens parameter fungerar riktigt snabbt.

Att gå igenom menyn är ett annat sätt att ändra inställningarna för b.note .

## Detaljer om inställningarna

Klocka

• **Datum och tid**: Dessa inställningar gör det möjligt att exakt datera de dokument som kommer att ändras av Editorn.

Batteri

• **Batteri**: den här raden visar återstående batteriprocent, laddningskapacitet, batteritid och batteriets spänning.

Audio

• Ljudvolym och hastighet: Med dessa inställningar kan du ställa in volym och "text till tal" -hastighet.

#### USB

• USB-HID tangentbord: visar hur punktskriftkombinationerna skickas, antingen som ett USB-tangentbord eller till skärmläsaren. Det kan ändras men skärmläsaren bör ta över, så att de ändringar som gjorts kanske inte behålls. (Se BILAGA - USB-punkttangentbord)

• **Esysuiteprotokoll**: visar om USB-anslutning är aktiverad för Esysuite kan du ändra den här parametern för att återställa och ta kontroll över ett system som Esysuite kanske inte känner igen.

#### Blåtand

- **namn**: Bluetooth-adaptern har som standard namnet "Esys-bnote-nnnn" där "nnnn" är enhetens serienummer. Även om du kan anpassa den sista delen av det här namnet. För att göra denna namnändring effektiv, måste **b.note** startas om.
- **Synlighet**: Du kan göra Bluetooth-adaptern synlig och låta den upptäckas för parning. Denna parameter kommer att förbli i det definierade tillståndet, det är bättre att göra det osynligt för att undvika obehagliga parningar.
- Lista över ihopkopplade enheter: Den här raden listar de parade enheterna, vilket leder till en dialogruta för att radera eventuell parning.
- Automatisering: Varje ihopparad enhet presenteras på en rad som visar **b.note** reaktion om det finns en anslutning, gör ingenting eller flyttar automatiskt till Bluetooth-läge.

#### Editor

- **Radlängd:** Denna rad indikerar en dialogruta för att justera det maximala antalet tecken i en redigerares rad. Textavsnitten skärs i flera rader där orden är odelbara. Som standard är den här parametern lika med antalet celler från punktdisplayen (20 eller 40) så att inget brutet ord kan hittas på skärmen.
- **Displayraden går framåt**: Två typer av rörelser på displayen är tillgängliga, det "normala" läget där varje redigeringsrad visas och det "signifikanta" läge där de tomma raderna försvinner.
- **Markör**: Denna parameter gör det möjligt att dölja punktskriftsraden för markören i texten (punkt 7 och 8 blinkar)
- **SynligPunkt 7-8**: Den här parametern gör det möjligt att dölja punkterna 7 och 8 från Editorns punktdisplayer.

#### Språk

- Meddelande: Denna parameter möjliggör språkval för alla **b.note** meddelanden.
- Punktskrift: Denna parameter gör det möjligt att välja punktskriftstabell som används.
- Tal: Den här parametern möjliggör valet av talsyntesspråket.

#### Tangentbord

- **Punkttangentbord**: Den här parametern gör det möjligt att flytta punktskriftstangentbordet till ett av de enhetslägena (se BILAGA - Enblankt punkttangentbord).
- Inverterad knappsats: Den här parametern gör det möjligt att växla vänster knappsatsfunktioner och höger knappsatsfunktioner.

#### Ruttning av markörknappar

• Lätt, hård, intilliggande, dubbel lätt, dubbel hårt tryck: Dessa inställningar möjliggör justeringar av funktionen för routing markörtangenter (se BILAGA - Funktioner för routingtangenter).

Versioner

- Typ: Denna rad anger enhetens exakta modell och serienummer.
- Aplikationer: Denna rad anger programvaruversionen.
- Firmware: Denna rad anger programvaruversionen för den första processorn.
- SD-kort: Denna rad anger linux-bildversionen av den andra processorn.

## b.note med en skärmläsare

**b.note** kan kommunicera med ett annat system via en USB-kontakt eller Bluetooth. Användningen av den skiljer sig inte från någon annan användning av en standard punktskriftsdisplay.

Mer information finns i skärmläsardokumentationen och drivrutinen för b.note .

**b.note** har några särdrag som beskrivs nedan.

### USB

**b.note** kan användas som ett qwerty-tangentbord och fungerar oberoende av skärmläsaren. Därför kommer **b.note** att kunna visa alla punktskriftskombinationer eller överföra dessa kombinationer till skärmläsaren som visar matchande tecken och funktioner. Det kommer att producera två ingångslägen (se BILAGA - USB-punkttangentbord).

Skärmläsarna Jaws och NVDA arbetar med dessa funktioner.

**För NVDA**: På det vänstra tangentbordet trycker du på nedåt- och högerpiltangenterna samtidigt eller på nedåt- och vänsterpiltangenterna samtidigt för att gå från en inmatningsmetod till en annan.

- Det första läget gör det möjligt för en punktskriftsvisning att göra alla tangentbordsgenvägar med Ctrl + eller Alt + -tangenten.
- Det andra läget möjliggör användning av klass 2 med NVDA.

Obs! En kryssruta i NVDA-punktskriftsinställning tillåter att ändra denna metod.

**För JAWS**: Driftläget finns i drivrutinsfilen "Programfil / Freedom Scientific / Jaws2020 / Driver / Braille / esysiris / eurobraille.ini" namnet på parametern är UseHidKeyboard = 0 eller 1.

### Blåtand

Bluetooth kan användas för att ansluta **b.note** till en skärmläsare och överföra filer mellan **b.note** och en Windows-dator eller något Android-system (se BILAGA "Para ihop Bluetooth" och "Bluetooth-filöverföring").

## BILAGA - Editor - Sök

Sökningen efter en rad tecken i redigeraren kan göras genom att bläddra ner i dokumentet (F3) eller bläddra uppåt i dokumentet (Skift + F3).

Flera parametrar kan förfina sökningen:

- **Ignorera versal**: Om ja, identifieras ett alfabetiskt tecken oavsett teckensnitt (versal / gemen)
- **Dölj accenter**: Óm ja, identifieras ett tecken oavsett accentueringen, därför blir é, è ê, ë och e samma tecken.
- Hela ordet: Om ja, identifieras bara de fullständiga orden i söksträngen.

## BILAGA - USB-punkttangentbord

När enheten ansluts via USB kan punkttangentbordets tecken och funktioner skickas på olika sätt:

- USB-HID: Tecken och funktioner produceras på samma sätt som det vanliga USB-tangentbordet. De kan vara oberoende av operativsystemet eller den skärmläsare som används.
- Drivrutin: Tecken och funktioner skickas till skärmläsarens drivrutin. De är definitivt beroende av vilken skärmläsare som används.

Skärmläsaren eller mjukvarukommunikationen från **b.note** kan användas för att förvandla ett driftläge till ett annat. Det är dock möjligt att bekräfta det operativsystem du befinner dig i eller ändra det manuellt i menyn.

## BILAGA - Funktioner för routing-markörknapparna

Flera tangentbordsåtgärder är möjliga på dirigering av piltangenter:

- Lätt klick (första kontakt)
- Hårdare klick (andra kontakt)
- Två på varandra följande lätta klick (dubbelklicka på första kontakten)
- Två på varandra följande hårdare klick (dubbelklicka på andra kontakten)
- Klicka på två angränsande markörtangenter

Var och en av dessa åtgärder kan tilldelas en annan funktion. Som standard är funktionerna följande:

| Insatser                                   | Funktioner som standard                                                                    |
|--------------------------------------------|--------------------------------------------------------------------------------------------|
| Klicka lätt på de första markörtangenterna | Flytta punktdisplayen tillbaka                                                             |
| Lättklicka på valfria markörtangenter      | Flyttar punktdisplayen framåt                                                              |
| Hårt klick                                 | Åtgärd vid nuvarande position                                                              |
| Två på varandra följande lätta klick       | Samma funktion som dubbelklicka med<br>mus. I en text kan den välja ett ord för<br>exempel |
| Två på varandra följande hårda klick       | Samma funktion som dubbelklicka med<br>mus. I en text kan den välja ett ord som<br>exempel |
| Klicka på två angränsande markörtangenter  | Innehållsmeny (för skärmläsare)                                                            |

## **BILAGA - Bluetooth-parning**

Bluetooth-parning av en enhet med **b.note** är ganska enkelt:

Denna Bluetooth-parning behöver endast göras en gång. Enheten sparar en lista med ihopkopplade kringutrustning.

### Para ihop med en dator

- Starta **b.note** och välj "bluetooth-applikationer" i huvudmenyn.
- Aktivera Bluetooth på den dator du vill para ihop. Starta sedan en sökning efter kringutrustning.b.note måste visas under namnet "Esys-bnote-xxxxx".
- Starta parningen genom att godkänna enheten på PC:n. En seriell port öppnas (COMn på en PC), den här porten kommer att användas av skärmläsaren.
- Sedan kan du göra din **b.note** osynlig om du vill.

**b.note** presenteras som en bluetooth-enhet som kan användas som en Bluetoothhögtalare efter när parningen är klar flyttas datorns ljudutgång till hörlursuttaget på **b.note** 

Du måste gå till ljudinställningarna i Windows 10 för att återställa ljudutrustningen om du inte vill använda hörlursuttaget på **b.note**.

### Para ihop med en surfplatta eller en Android-smartphone

- Starta **b.note** och välj "bluetooth-applikationer" i huvudmenyn.
- Aktivera Bluetooth på surfplattan, för att göra det, gå till Inställningar> Anslutning av enheten och välj Bluetooth.
- I listan över tillgängliga enheter måste du se att **b.note** visas under namnet "Esys-bnote-xxxxx". Du måste trycka på för att starta parningen.
- "Esys-bnote-xxxxx" går till listan över tillhörande enheter.
- Sedan kan du göra din **b.note** osynlig om du vill.

### Parning med en Apple-surfplatta eller smartphone

- Starta **b.note** och välj "bluetooth-applikationer" i huvudmenyn.
- på din Apple-produkt, gå till parametrar / tillgänglighet / VoiceOver / punktskrift
- I listan över tillgängliga enheter måste du se att **b.note** visas under
- namnet "Esys-bnote-xxxxx". Du måste trycka på för att starta parningen. • "Esys-bnote-xxxxx" går till listan över tillbörande enheter
- "Esys-bnote-xxxxx" går till listan över tillhörande enheter.
- Sedan kan du göra din **b.note** osynlig om du vill.

## BILAGA - Bluetooth-filöverföring

## Överföring från PC till **b.note**

- Kontrollera om din b.note är synlig i Bluetooth (menyinställningar> bluetooth i filutforskaren av b.note).
- Öppna Windows-filutforskaren på din dator.
- Öppna snabbmenyn på den valda filen (högerklicka på musen) och välj "Skicka till> Bluetooth-kringutrustning". Du kan också välja en grupp filer.
- Välj Esys-bnote i listan över föreslagna enheter och klicka sedan på Nästa.

När filen väl har tagits emot finns den i en katalog med namnet "bluetooth" på **b.note**. Denna plats är avsedd för att ta emot filer, så det är nödvändigt att flytta de filer som tas emot i en katalog som du väljer för att kunna öppna filen med redigeraren. Det rekommenderas att hålla katalogen "Mina dokument / Bluetooth" tom, för om det finns en fil i den här katalogen med samma namn kommer det att leda till överföringsfel.

Notera:

Att skicka filen är också tillgänglig med Windows genom att trycka på Bluetooth-ikonen i meddelandefältet (systemfältet). Efter att ha valt Bluetooth-kringutrustningen måste filerna väljas för att skickas.

## Överföring från **b.note** till PC

- Gå till filutforskaren för **b.note**
- Välj filen du vill överföra. Det är också möjligt att välja flera filer för en grupperad utskick.
- Välj funktionen för menyn Arkiv> Skicka till.
- Välj datorns namn som ska ta emot filen (från listan med kringutrustning).
- En dialogruta anger att du måste förvandla datorn till filens inkorgsläge. På datorn klickar du på Bluetooth-ikonen i meddelandefältet och väljer "Ta emot en fil". Klicka sedan på OK på **b.note** enheten för att starta överföringen.

När överföringen är klar öppnas en dialogruta "Spara som" på datorn, där du kan välja den katalog där du vill att den mottagna filen ska sparas.

Obs! Om en katalog eller flera filer väljs för ett grupperat utskick skickas en zippad fil (.zip) till datorn. Den här filen kommer att namnges efter den först valda filen.

# Överför från en Android-surfplatta (eller smartphone) till **b.note**

Kolla att **b.note** är synlig i Bluetooth (menyinställningar> bluetooth i filutforskaren av **b.note** ).

Bluetooth på surfplattan (eller smarttelefonen) måste aktiveras och para sedan ihop med punktskriftsenheten (genom att klicka på den kringutrustning som anges i "Tillgängliga enheter").

Filen skickas när filen via Bluetooth delas och din punktdisplay i listan är vald.

## Överföring från **b.note** till en Android-surfplatta (eller

### smartphone)

- Gå till filutforskaren för **b.note** .
- Välj filen du vill överföra. Det är också möjligt att välja flera filer för en grupperad utskick.
- Välj funktionen för menyn Arkiv> Skicka till.
- Välj datorns namn i listan över kringutrustning som ska ta emot filen.
- En dialogruta indikerar att du måste förvandla datorn till filens inkorgsläge, klicka på OK för att ignorera den här dialogrutan och starta överföringen.
- Ett filöverföringsmeddelande öppnas på din surfplatta / smartphone, där måste du acceptera överföringen.

När överföringen är klar placeras filen i "Hämtade filer".

Obs! Om en katalog eller flera filer väljs för en grupperad utskick kommer en zippad fil (.zip) att utfärdas. Den här filen kommer att namnges efter den först valda filen.

## BILAGA - Genvägar för kontrolltangenter

### Vänster knappsatsfunktioner

- Tryck på uppåtpilen för att återgå till applikationsmenyn för **b.note**,
- Tryck på nedåtpilen för att öppna eller avsluta en meny från en applikation av b.note ,
- Tryck på höger piltangent för att gå framåt på punktdisplayen,
- Tryck på vänster piltangent för att flytta bakåt på punktdisplayen.

#### I Editorn,

- Tryck på uppåt- och högerpiltangenterna för att utlösa funktionen "framåt" på punktdisplayen i dator eller förkortad punktskrift,
- Tryck på både ned och vänster piltangenter för att flytta markören till början av dokumentet,
- Tryck på både ned- och högerpil för att flytta markören till slutet av dokumentet.

### Höger knappsatsfunktioner

De fyra knapparna används för att simulera piltangenterna.

#### I Editorn,

- Piltangenterna gör det möjligt att flytta markören,
- Tryck på både upp och vänster piltangenter så att markören flyttar till början av raden,
- Tryck på både upp och höger piltangenter så att markören flyttar till slutet av raden,
- Tryck på både ned- och vänsterpiltangenterna för att sänka talsyntesvolymen,
- Tryck på både ned och höger piltangenter för att höja volymen på talsyntesen.

#### I filutforskaren,

- Piltangenterna upp och ned gör det möjligt att navigera genom dokumentlistan,
- Tryck på uppåt och vänster piltangenter för att välja det första elementet i dokumentlistan,
- Tryck på pil upp och höger för att välja det sista elementet i dokumentlistan.

#### I menyerna,

- Vänster och höger piltangenter gör det möjligt att välja det första eller sista elementet i menyn,
- Tryck på både upp och vänster piltangenter för att välja det första elementet i menyn,
- Tryck på både uppåt- och högerpiltangenterna för att välja det sista elementet i menylistan.

## BILAGA - Kortkommandon för punktskrift

## Allmän

Ctrl + A / Ctrl + C / Ctrl + X / Ctrl + V Ctrl + Tab / Ctrl + Shift\_Tab Välj allt / Kopiera / Klipp ut / Klistra in Växla från en app till en annan

## Meny / dialogruta

| Hem            | Första elementet                                         |
|----------------|----------------------------------------------------------|
| Slutet         | Sista elementet                                          |
| Höger          | Nästa element                                            |
| Vänster        | Föregående element                                       |
| Tab            | Nästa element (med ett utgångsläge för dialogrutorna)    |
| Skift +<br>Tab | Tidigare element (med ett utgångsläge för dialogrutorna) |

## Editor

| FUNKTIONER:    |                                         |
|----------------|-----------------------------------------|
| Ctrl + S       | Spara                                   |
| F2             | Gå till nästa bokmärke                  |
| Skift + F2     | Gå till föregående bokmärke             |
| Ctrl + F2      | Infoga / ta bort bokmärke               |
| Ctrl + Skift + |                                         |
| F2             | Ta bort alla bokmärken                  |
| Ctrl + F4      | Stäng dokumentet med en spara begäran   |
| Ctrl + F.      | Sök                                     |
| Ctrl + H       | Sök och ersätt                          |
| F3             | Nästa sökning                           |
| Skift + F3     | Föregående sökning                      |
| F4             | Byt ut och nästa sökning                |
| Skift + F4     | Ersätt och föregående sökning           |
| F5             | Ersätt alla                             |
| F8             | Urvalets början                         |
| Esc.           | Slut på valet                           |
| Ctrl + D.      | Läser dokument från ett aktuellt stycke |
| Ctrl + P       | Läser nuvarande stycke                  |
|                |                                         |

Markörförflyttning (med Skift eller efter F8: ändra valet):HemBörjan på linjenSlutetSlut på raden

| Höger   | Tecken till höger   |
|---------|---------------------|
| Vänster | Tecken till vänster |
| Upp     | Föregående rad      |
| Ner     | Nästa rad           |
|         |                     |

| Sida ned          | Flytta markören 20 rader nedåt i dokumentet |
|-------------------|---------------------------------------------|
| Sida upp          | Flytta markören 20 rader uppåt i dokumentet |
| Ctrl + Hem        | Början på dokumentet                        |
| Ctrl + Slut       | Slut på dokumentet                          |
| Ctrl + höger      | Nästa ord                                   |
| Ctrl + vänster    | Föregående ord                              |
| Ctrl + Upp        | Föregående stycke                           |
| Ctrl + Ner        | Nästa stycke                                |
| Ctrl + sida nedåt | Flytta markören 50 rader nedåt i dokumentet |
| Ctrl + sida upp   | Flytta markören 50 rader uppåt i dokumentet |

## Utforskaren

| Ctrl + n         | Ny fil                                                             |
|------------------|--------------------------------------------------------------------|
| Ctrl + Skift + n | Ny katalog                                                         |
| F2               | Byt namn på den valda filen eller katalogen                        |
| F3               | Nästa sökning (för inkrementell sökning)                           |
| F5               | Uppdatera den aktuella katalogen (mycket användbart för Bluetooth) |
| F8               | Urvalets början                                                    |
| Esc              | Slut på valet                                                      |
| Plats            | Invertera valet av aktuellt element                                |
| Backspace        | Visa innehållet i den relaterade katalogen                         |
| Radera           | Radera de valda filerna / katalogerna                              |
| Hem              | Första elementet i listan över filer                               |
| Slutet           | Sista elementet i listan över filer                                |

## BILAGA - punktskriftstecken med 8 punkter (USA)

Punktskriftdiagrammet som används med Esysuite är detsamma som datorpunktskriftdiagrammet som definierades 2007 av Evolution-kommissionen för fransk punktskrift för teckenuppsättningen CP-1252.

Kod ANSI - blindskriftskombination - teckenbeskrivning

0 - 478 - null 1 - 178 - start av rubrik 2 - 1278 - textens början 3 - 1478 - slutet på texten 4 - 14578 - slutet av överföringen 5 - 1578 - begäran 6 - 12478 - bekräftelse 7 - 124578 - klocka 8 - 12578 - bakre utrymme 9 - - Teckentabell 10 - 78 - radmatning 11 - 1378 - radtabell 12 - 12378 - formulärmatning 13 - - vagnretur 14 - 134578 - flytta ut 15 - 13578 - skift in 16 - 123478 - datalänk esc 17 - 1234578 - enhetskontroll 1 18 - 123578 - enhetskontroll 2 19 - 23478 - enhetskontroll 3 20 - 234578 - enhetskontroll 4 21 - 13678 - negativ bekräftelse 22 - 123678 - synkronisering inaktiv 23 - 245678 - slutet av överföringsblocket 24 - 134678 - avbryt 25 - 1345678 - slutet på mediet 26 - 135678 - ersättare 27 - 24678 - esc 28 - 125678 - filavgränsare 29 - 1245678 - gruppavgränsare 30 - 4578 - dataavgränsare 31 - 45678 - Enhetsavgränsare 32 - - Plats 33 - 2346- utropstecken 34 - 5 - citattecken 35 - 3456 - hash-tangent 36 - 1246 - dollar 37 - 146 - procent 38 - 12346 - ampersand 39 - 3 - apostrof

40-12356 - vänster parentes 41 - 23456 - höger parentes 42-16 - asterisk 43-346 - plustecken 44-6-komma 45-36 - bindestreck-minus 46-46 - poäng 47-34 - snedstreck 48-356 - noll 49-2-en 50-23-två 51 - 25 - tre 52-256 - fyra 53-26 - fem 54-235 - sex 55 - 2356 - sju 56-236 - åtta 57 - 35 - nio 58-156 - kolon 59 - 56 - semikolon 60-126 - mindre än tecken 61 - 123456 - lika 62-345 - mer än tecken 63-1456 - frågetecken 64-47-at, at-tecken 65-17 - versal 66-127 - b versal 67 - 147 - c versal 68-1457 - d versal 69-157 - e versal 70-1247 - f versal 71 - 12457 - g versal 72-1257 - h versal 73-247 - jag versal 74 - 2457 - j versal 75-137 - k versal 76-1237 - I versal 77 - 1347 - m versal 78-13457 - n versal 79-1357 - o versal

80 - 12347 - p versal 81 - 123457 - q versal 82 - 12357 - r versal 83 - 2347 - versal 84 - 23457 - t versal 85 - 1367 - du versal 86 - 12367 - v versal 87 - 24567 - w versal 88 - 13467 - x versal 89 - 134567 - y versal 90 - 13567 - z versal 91 - 2467 - vänster fäste 92 - 12567 - backslash 93 - 124567 - höger konsol 94 - 457 - circumflex accent 95 - 456 - understrykning 96 - 4 - grav accent 97 - 1 – gemen 98 - 12 - b gemen 99 - 14 - c gemen 100 - 145 - d gemen 101 - 15 - e gemen 102 - 124 - f gemen 103 - 1245 - g gemen 104 - 125 - h gemen 105 - 24 - i gemen 106 - 245 - j gemen 107 - 13 - k gemen 108 - 123 - Jag har gemen 109 - 134 - m gemen 110 - 1345 - n gemen 111 - 135 - o gemen 112 - 1234 - p gemen 113 - 12345 - q gemen 114 - 1235 - r gemen 115 - 234 - s gemen 116 - 2345 - inte gemen 117 - 136 - du gemen 118 - 1236 - v gemen 119 - 2456 - med gemen 120 - 1346 - x gemen 121 - 13456 - y gemen 122 - 1356 - z gemen 123 - 246 - vänster spetsparentes 124 - 1256 - vertikal snedstreck 125 - 12456 - höger spetsparentes 126 - 45 - tilde 127 - 4567 - ångra Tecken 128 - 48 - euro 129 - 18 - används inte 130 - 128 - enda låg citat

131 - 148 - f gemen med krok 132 - 1458 - dubbel låg citat 133 - 158 - ellips 134 - 1248 - dolk 135 - 12458 - dubbel dolk 136 - 158 - modifier letter letter circumflex accent 137 - 1248 - per tusen 138 - 12458 - s hatchek 139 - 1258 - vänster enda citat 140 - 248 - oe versal 141 - 2458 - används inte 142 - 138 - z versal med caron 143 - 1238 - används inte 144 - 1348 - används inte 145 - 13458 - rätt citat 146 - 1358 - enda citat 147 - 2348 - rätt dubbel citat 148 - 23458 - dubbel citat 149 - 1368 - punkt 150 - 12368 - en dash 151 - 24568 - em dash 152 - 13468 - liten tilde 153 - 134568 - registrerat varumärke symbol 154 - 13568 - s gemen med caron 155 - 2468 - enstaka rätt citat 156 - 12568 - oe gemen 157 - 124568 - används inte 158 - 458 - z gemen med karon 159 - 4568 - y versal 160 - - odelbart utrymme 161 - 367 - Inverterat utropstecken 162 - 58 cent 163 - 467 pund 164 - 4678 - valutasymbol 165 - 468 - yen 166 - 1578 - trasig vertikal stapel 167 - 357 - sektionsskylt 168 - 48 - diaeresis 169 - 123468 - copyright 170 - 1258 - feminin ordinalindikator 171 - 1235678 - vänster citat 172 - 125678 - inte underteckna 173 - 368 - mjukt bindestreck 174 - 12358 - registrerat varumärke 175 - 458 - makronbokstav 176 - 4568 - examen 177 - 23578 - plus minus tecken 178 - 128 - prenumeration två 179 - 148 - prenumeration tre

180 - 568 - diakritiskt tecken i versal 181 - 1348 - mikroprefix µ 182 - 1458 - pilcrow 183 - 37 - mittpunkt 184 - 68 - cedilla 185 - 18 - prenumeration 186 - 2458 - maskulin ordinalindikator 187 - 2345678 - vänster citat 188 - 1368 - en fjärdedel 189 - 12368 - en halv 190 - 13468 - tre fjärdedelar 191 - 38 - inverterat frågetecken 192 - 23678 - ett stort accent i versal 193 - 28 - en akut accent versal 194 - 167 - ett stort versal med accent 195 - 3467 - en stor versal 196 - 567 - ett stort bokstäver 197 - 34567 - a med ring ovanför versal 198 - 3457 - ae versal 199 - 123467 - c cedilla versal 200 - 3578 - e grav accent versal 201 - 238 - e versal med akut accent 202 - 1267 - e circumflex accent versal 203 - 2358 - e diaeresis versal 204 - 57 - i versal 205 - 258 - i versal med akut accent 206 - 1467 - i circumflex accent versal 207 - 23568 - i diaeresis versal 208 - 3567 - eth versal 209 - 2567 - n tilde versal 210 - 578 - o grav accent 211 - 2568 - o versal med akut accent 212 - 14567 - o circumflex accent versal 213 - 267 - o tilde versal 214 - 358 - o diaeresis versal 215 - - multiplikationstecken 216 - 2467 - o med versal 217 - 35678 - u versal 218 - 268 - u versal med akut accent 219 - 1567 - u circumflex accent versal

220 - 2368 - u diaeresis versal 221 - 3568 - y versal med akut accent 222 - 2357 - bokstavstorn 223 - 34568 - skarp s, tyska eszett - 123568 - en grav accent med 224 gemen - 168 - en liten bokstav med akut 225 accent 226 - 1678 - en circumflex accent gemen 227 - 34678 - en liten bokstav 228 - 3458 - en diaeresis gemen 229 - 345678 - a med ring ovan gemen 230 - 34578 - ae gemen 231 - 1234678 - c cedilla gemen 232 - 23468 - e grav accent gemen 233 - 1268 - e gemen med akut accent 234 - 12678 - e circumflex accent gemen 235 - 12468 - e diaeresis gemen 236 - 348 - i grav gemen 237 - 1468 - i akut gemen 238 - 14678 - i circumflex gemen 239 - 124568 - i diaeresis gemen 240 - 23458 - eth gemen 241 - 13458 - n tilde gemen 242 - 3468 - o grav gemen 243 - 14568 - o akut gemen 244 - 145678 - o circumflex gemen 245 - 1358 - o tilde gemen 246 - 2468 - o diaeresis gemen 247 - - delningsskylt 248 - 24678 - o med gemen 249 - 234568 - u grav gemen 250 - 1568 - u akut gemen 251 - 15678 - u circumflex gemen 252 - 12568 - u diaeresis gemen 253 - 24568 - y gemen med akut accent 254 - 12348 - torn med gemen 255 - 134568 - y diaeresis gemen

## BILAGA - 10 punkter punktskriftfunktioner

 Dessa kombinationer används för att generera alla tangenter på ett PC-tangentbord, förutom tecknen. De kallas också bramigrafier. Diagram betyder att punktskriftpunkter som används för att generera tangentbordsåtgärder, vanligtvis har en grafisk logik för att få en bättre förståelse.

#### Exempel:

- "Hem" -funktionen, som används för att gå till början av raden i redigeringszonen, eller i början av en lista, kan göras genom att använda kombinationen b123A, (punkter 1 2 3 samtidigt som mellanslagsknappen). Dess symmetriska funktion, slutet, som används för att gå till slutet av en rad i redigeringszonen, eller i slutet av en lista, kan göras genom att använda symmetriska punktskriftpunkter, med hjälp av mellanslag som b456A (punkter 4 5 6 vid samma tid som mellanslagsknappen).
- De fyra piltangenterna kan också genereras med punktskriftfunktioner på 10 punkter. Även om de kan användas med höger knappsats, är det bekvämare att generera dem på detta sätt med efterföljande genvägar. Du kan märka att de fyra piltangenterna alltid använder A-tangenten (mellanslag), kombinerat med en av de fyra punkterna i bokstaven "w" i punktskrift (b2456). Uppåtpilen använder den övre punkten på "w", så du skriver b4A; nedåtpilen använder den vänstra punkten på "w", du skriver b2A; och högerpiltangenten blir b5A.
- Funktionerna från F1 till F12 genereras när man använder de första 12 bokstäverna i alfabetet i kombination med punktskrift 9, till exempel b19 för F1 upp till b1239 för F12.

Detaljerad lista:

Editor: 9 - Korrigering A - Blank 9A - Enter 35A - Infoga tangent (används som omkopplare => 2 klick för att simulera ett tryck och släpp) 36A - Radering

NAVIGATION: 123A - Hem 456A - Slut 2A - Vänster 5A - Höger 4A - Upp 6A - Ner 13A - Föregående sida 46A - Nästa sida ANDRA: 1245A - Escape 256A - Tab 235A - Shift\_Tab 1346A - Skärmdump 14A - Paus / paus 569 – Kontextmeny

Funktionstangenter

19 - F1 129 - F2 149 - F3 1459 - F4 159 - F5 1249 - F6 12459 - F7 1259 - F8 249 - F9 2459 - F10 139 - F11 1239 - F12

#### VÄXLA:

12349 - Start-menyn Windows
79 - Skift låst (Caps lock från PC-tangentbord)
89 - Skift olåst (Caps upplåsning från PC-tangentbordet)
39 - Låsning av numeriskt tangentbord
69 - Låsa upp det numeriska tangentbordet
7A - Skift
78A - Ctrl
178A - Ctrl låst
478A - Ctrl olåst
8A - Alt
18A - Alt låst
48A - Alt upplåst

135A Ins låst

345A Ins olåst

## BILAGA - Uppdateringar av program

- 1. Överför ".update" -filen med Bluetooth-filöverföringsfunktion (se BILAGA -Bluetooth-filöverföring).
- 2. I filutforskaren av **b.note**, tryck på nedåtknappen från vänster knappsats för att öppna en meny och aktivera "gå till" och sedan "bluetooth" för att visa innehållet i denna katalog. Vidta åtgärder för den .update-fil du behöver installera.
- 3. En bekräftelsedialogruta visas, om godkänd kommer en uppdatering att genomföras och den startas om.
- 4. Efter omstart kan du radera .update-filen som inte längre är användbar.